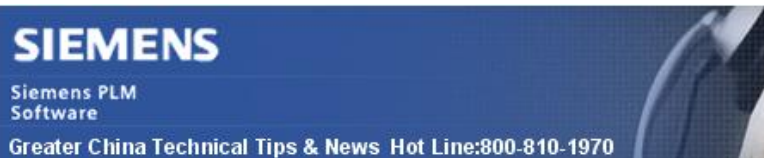

2014-2-14

### Siemens PLM Software 技術技巧及新聞

歡迎流覽《Siemens PLM Software 技術技巧及新聞》,希望它能成為 Siemens PLM Software 技術支援團隊將 Siemens PLM Software 最新產品更新、技術技巧及新聞傳遞給用戶的一種途徑

### Date: 2104/02/14

### **Product Release News**

# 1. NX9 的 Maintenance 版本 NX9.0.1 已經可以下載啦

我們高興地告知您: NX9 的 Maintenance 版本 NX9.0.1 已經可以下載啦

注意:在下載時需要有效的 WebKey 帳號

下載步驟如下:

\_ 啟動 IE 流覽器,

輸入 URL: < <u>https://download.industrysoftware.automation.siemens.com/</u>>

- \_ 輸入您的 WebKey Username: <your WebKey User ID>
- \_ 及您的 WebKey Password: <your WebKey Password>
- \_ 從 Product updates 分類中,選擇'NX/Unigraphics NX'
- \_ 選擇 Maintenance- Release, NX9, 選擇相應的平臺, 下載

| Ed to www.semens.com                                                                         |                                              | ALL DEL                                                              |                                                                          |
|----------------------------------------------------------------------------------------------|----------------------------------------------|----------------------------------------------------------------------|--------------------------------------------------------------------------|
|                                                                                              | 1                                            | 2. 9                                                                 | GTAC<br>Transforming the process of innovatio                            |
|                                                                                              |                                              |                                                                      |                                                                          |
| Siemens PLM Software                                                                         | <ul> <li>Site Explorer</li> </ul>            | Contect                                                              |                                                                          |
| Stemens HLM Software Home > Training & Support >                                             | GTAC > Senses PLN Download 5                 | Cominit Server > unigraphics > maintenance-rek                       | cosc > mxD > wind4                                                       |
| Gramens ₩.M.Software<br>> Home → Training & Support →<br>Insume                              | Site Explorer  GTAC > Sensers PLN Download 5 | Contact Server > unigraphics > maintenence-rek Size                  | _I<br>case≯ nx9≯ wnn64<br>Qase                                           |
| Gramens WiM ≤otheane<br>> Harre → Training & Support →<br>Iourne                             | Stie Explorer  GTAC      Semens PLN Download | Contact Server > unigraphics > maintenence-rek Size Directory        | - 1<br>cose > nx9 > win64<br><mark>0456</mark><br>2014-02-11 17:44:57    |
| Colonnens Wald Colonne<br>> Home > Training & Support ><br>Instruct<br>9.8 1 README TOT NEW! | Stie Explorer  GT4C      Semens PLN Download | Contact Server > unigraphics > maintenesco-rek Size Directory 4.71 K | cose > m/3 > winč4<br>0050<br>2014-02-11 17:44:57<br>2014-02-11 17:57:38 |

### **Tecnomatix Tips**

# 2. Process Simulate 11.x and Teamcenter V10.1

### 問題/症狀:

當用 Send to Process Simulate 時候,得到錯誤:'Process Simulate not installed'.

Siemens PLM Software Greater China Technical Tips & News Hot Line:800-810-1970

#### 解決方法:

Process Simulate V11.0 不能和 Teamcenter V10.1 配合.Teamcenter V10.1 需要和 Process Simulate V11.0.2 相對應. 也就是 Tecnomatix V11.0TR2 需要安裝.

Tecnomatix V11.0TR2 還需要安裝 Tecnomatix\_11.0.2\_TC\_Alignment-01.

使用 TEM 安裝 Customization for Process Simulate to Teamcenter.

使用 'Tecnomatix Doctor' -> Tools -> Teamcenter settings and 'Tecnomatix Doctor' -> Tecnomatix -> Installed Products -> Patches 可以驗證配置的版本.

驗證文件 'TuneWrapper64.dll', 在這個目錄中存在: \$Tecnomatix\eMPower;

檢查這個 DLL 檔的執行許可權.

驗證環境變數 AUX\_PATH 設置到正確的目錄: \$Tecnomatix\eMPower. 並且, 檢查所有的 啟動 Teamcenter 的腳本 (portal.bat)中的變數 AUX\_PATH 是否被覆蓋.

這裡提到的 \$Tecnomatix 是 Tecnomatix 的安裝路徑. 缺省的是 C:\Program Files\Tecnomatix.

### **Teamcenter Tips**

### 3. 如何控制物件之間的 GRM 許可權

當你拒絕了零組件版本的寫許可權後,默認那麼你將不能增加或者剪切零元件版本下規格 關係的物件,但是你仍然能夠剪切或者增加物件到 Manifestation 或者客制化關係,該文 章呈現如何讓這些關係繼承零組件版本的寫許可權。

- 1. 啟動 BMIDE,打開零元件版本業務物件,點擊 GRM 規則標籤。
- 2. 如果 GRM 條目存在, 那麼選擇該條目並點擊編輯按鈕, 如果不存在, 點擊增加按
  - 鈕,本例中,我們選擇增加新的 GRM 條目。

| Diess                 | Object : Ite         | mRevision                                      |                           |                     |         |
|-----------------------|----------------------|------------------------------------------------|---------------------------|---------------------|---------|
|                       |                      |                                                |                           |                     | B       |
| Asin Prop             | orties Operation     | s Deep Copy Rules GRM R                        | ules Operation Descriptor |                     |         |
| iker Øy               | Primary              |                                                |                           |                     |         |
|                       | © Secondary          |                                                |                           |                     |         |
| timoty                | BernRevition         |                                                |                           |                     | Browne  |
| Secondary<br>Relation |                      |                                                |                           | Browses             |         |
|                       |                      |                                                |                           |                     | Beowse  |
|                       | Show Inherited Rules |                                                |                           |                     |         |
|                       | Show Effective       | n Rule                                         |                           |                     |         |
| Primary               |                      | Secondary                                      | Relation                  | Primary Cardinality | Add     |
| () bernft             | evition              | O UGALTREP                                     | Match All                 | 0                   | Edit    |
| () bernft             | evision.             | UGMASTER                                       | Match All                 | 0                   | - Corte |
| Ohim                  | exition              | Fnd0CustomNote                                 | 6 Fnd0ListsCustomNo       | -1                  | Remove  |
| O Derret              |                      | the state of the Western State of the state of |                           |                     |         |

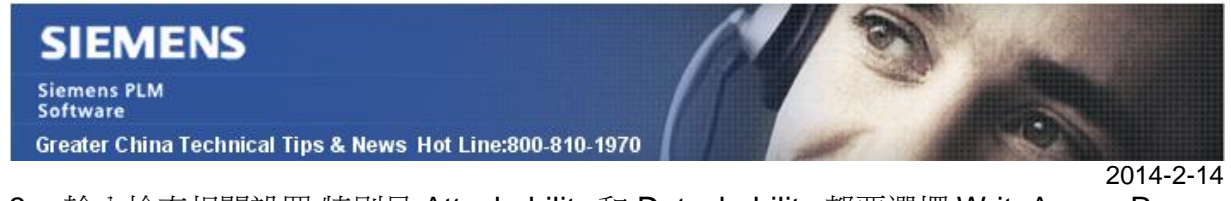

3. 輸入檢查相關設置,特別是 Attachability 和 Detachability,都要選擇 WriteAccessReq。

| Browse. |
|---------|
| Browse. |
|         |
| Browse. |
|         |
| 1       |
|         |
|         |

- 4. 保存並部署 BMIDE。
- 5. 打開 Teamcenter 用戶端,拷貝和粘貼一個零元件版本到另一個零元件版本下的 manifestation 關係下。

| <b>6.</b> ‡ | 巨絕主物件 | 的寫許可權。<br>• © 000025/Ac1                                                                              |
|-------------|-------|----------------------------------------------------------------------------------------------------|
|             | ► 00  | Access       > 000025/A1       User:     [demo.(demo)] •       Group:     dba •       Role:     DBA • |
|             |       | Access of demo (demo) - dba/DBA                                                                       |
|             |       | Close                                                                                                 |

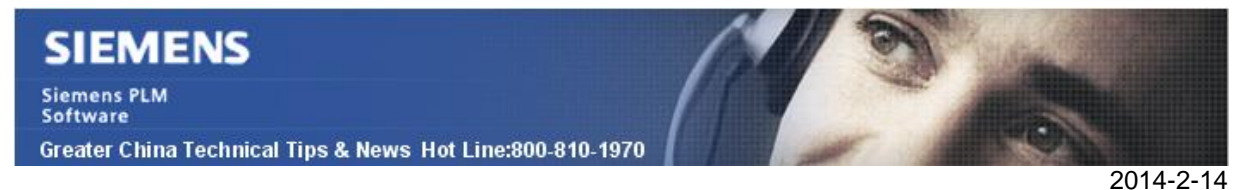

7. 當你試圖從 manifestation 關係下剪切次零元件版本時,系統會提示許可權錯誤對話 方塊

| <pre>000025/A:1 000025/A:1 000025/A 000025/A 000025/A 000025/A 000025-A 000026 000026 0000026 0000026 0000026 0 000026 0 0000026 0 0 000026 0 0 000026 0 0 000026 0 0 0 0</pre> | ,                                                                                                  |         |
|----------------------------------------------------------------------------------------------------|----------------------------------------------------------------------------------------------------|---------|
|                                                                                                    | 👌 Delete                                                                                           | 27      |
|                                                                                                    | ×                                                                                                  |         |
|                                                                                                    | Delete All Sequences                                                                               |         |
|                                                                                                    | The operation failed on one or more of the selected of                                             | ojects. |
|                                                                                                    |                                                                                                    | Less    |
|                                                                                                    | 3 000025/A(1                                                                                       | 0       |
|                                                                                                    | OK                                                                                                 |         |
|                                                                                                    | C Error                                                                                            |         |
|                                                                                                    | Relation deletion failed due to some constraints                                                   |         |
|                                                                                                    | Relation deletion failed due to some constraints<br>No write permission for removal. See rule for: | 0       |
|                                                                                                    | OK Less                                                                                            | _       |

Greater China ME&S Service Team PRC Helpdesk (Mandarin): 800-810-1970 Taiwan Helpdesk (Mandarin): 00801-86-1970 HK Helpdesk (Cantonese): 852-2230-3322 Helpdesk Email: <u>helpdesk cn.plm@siemens.com</u> Global Technical Access Center: <u>http://support.ugs.com</u> Siemens PLM Software Web Site: <u>http://www.plm.automation.siemens.com/zh cn/</u> Siemens PLM Software (China) Web Site: <u>http://www.plm.automation.siemens.com/zh cn/</u> Le-mail newsletter 僅提供給享有產品支援與維護的Siemens PLM 軟體使用者。當您發現問題或 希望棄訂,請發送郵件至 <u>helpdesk cn.plm@siemens.com</u>聯繫,如棄訂,請在標題列中注明"棄 訂"